## Access your Bloomberg ESG ratings on the Bloomberg Terminal

To get to the Bloomberg ratings, first go to the company description by typing

<ticker> <eq> <GO>

Where <eq> is the "Equities" function key at the top of the keyboard, and <GO> is the return key. This gives a page like the one below. Click on 7) FA Financial Analysis.

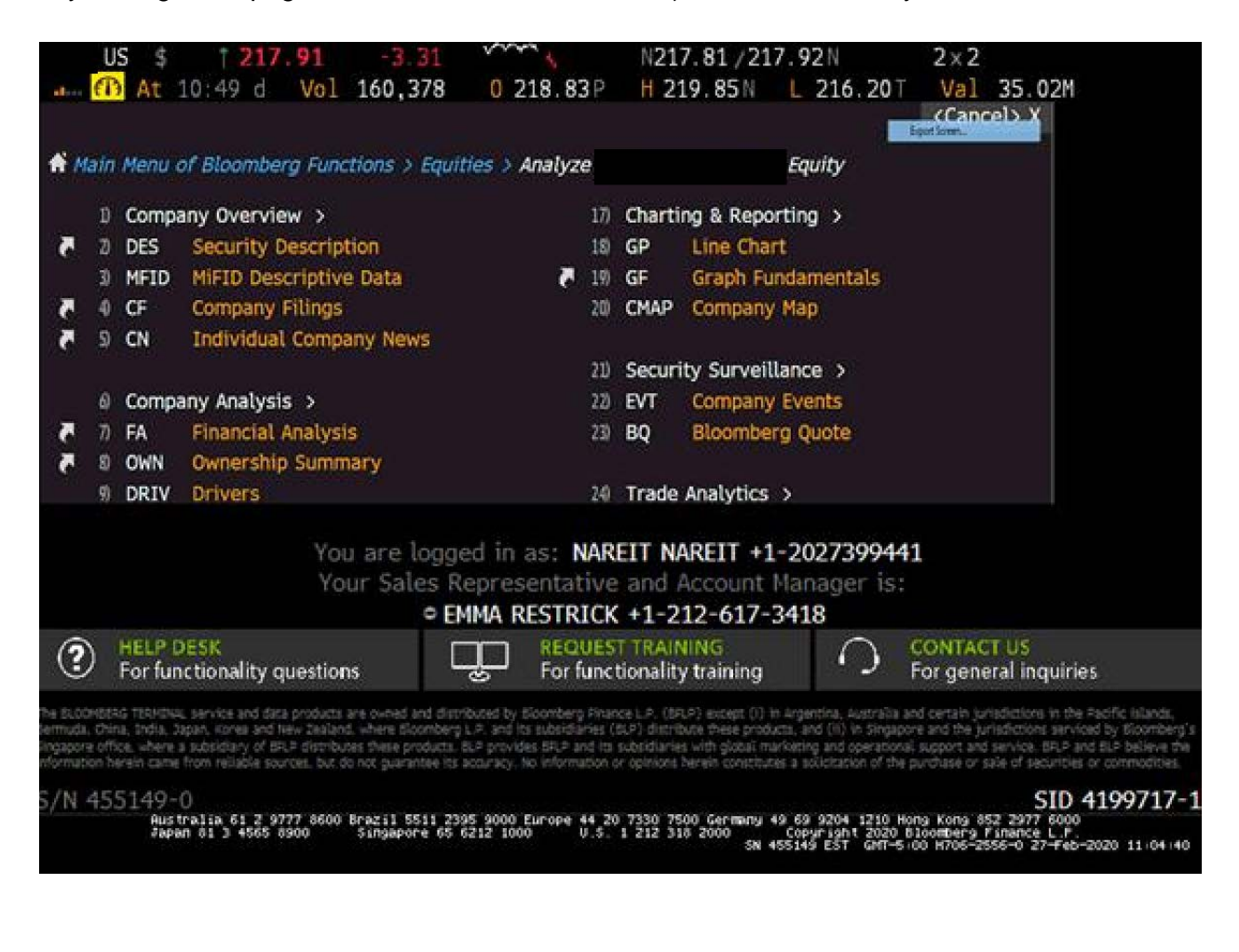

| US \$ F † 217.8           | 37 -3.35                                               | man 1                                               | N217.                                              | 69 /217.97   | N 1                                                                    | ×1                                                                            |                |
|---------------------------|--------------------------------------------------------|-----------------------------------------------------|----------------------------------------------------|--------------|------------------------------------------------------------------------|-------------------------------------------------------------------------------|----------------|
| (1) At 10:50 d            | Vol 163.098                                            | 0 218.8                                             | 33P H 219                                          | .85N L 2     | 216.20T                                                                | /al 35.612                                                                    | 1              |
| US Equity 96 Acti         | ons • 97) Exp                                          | ort • 98 Se                                         | ttings                                             |              |                                                                        | Financia                                                                      | l Analysis     |
| 39 ADJ                    |                                                        |                                                     | ASC 842                                            | Periodicity  | Annuals                                                                | Cur FRC                                                                       | (USD)          |
| E Key Stats 21/5 2 B/S    | 5 4 C/F 9                                              | Ratios @ Se                                         | agments 7) A                                       | ddl 🔰 ESG    | 9 Custom                                                               |                                                                               |                |
| 10 Adj Highlights 10 GAAP | Highlights 15 E                                        | arnings 14 E                                        | nterprise Value                                    | 15 EV CA OPE | rating Leases                                                          | 18 Hultiples                                                                  | 17)Pe- 7 +     |
| In Millions of USD        | 2016 Y                                                 | 2017 Y                                              | 2018 Y                                             | 2019 Y+      | Current/LTM                                                            | 2020 Y Est                                                                    | 2021 Y Est     |
| 12 Months Ending          | 12/31/2016                                             | 12/31/2017                                          | 12/31/2018                                         | 12/31/2019   | 12/31/2019                                                             | 12/31/2020                                                                    | 12/31/2021     |
| Market Capitalization     | 24,328.2                                               | 24,637.4                                            | 24,107.4                                           | 29,493.0     | 30,637.5                                                               |                                                                               |                |
| 📶 - Cash & Equivalents    | 215.0                                                  | 67.1                                                | 91.7                                               | 39.7         | 39.7                                                                   |                                                                               |                |
| + Preferred & Other       | 7.8                                                    | 6.1                                                 | 3.3                                                | 3.9          | 3.9                                                                    |                                                                               |                |
| 📶 + Total Debt            | 7,030.9                                                | 7,329.5                                             | 7,040.3                                            | 7,436.8      | 7,436.8                                                                |                                                                               |                |
| Le Enterprise Value       | 31,151.8                                               | 31,905.8                                            | 31,059.3                                           | 36,894.0     | 38,038.5                                                               |                                                                               |                |
| Revenue, Adj              | 2,045.3                                                | 2,158.6                                             | 2,284.5                                            | 2,324.6      | 2,324.6                                                                | 2,447.2                                                                       | 2,598.4        |
| Growth %, YoY             | 10.2                                                   | 5.5                                                 | 5.8                                                | 1.8          | 1.8                                                                    | 5.3                                                                           | 6.2            |
| Rental Income, Adj        | 2,039.7                                                | 2,154.5                                             | 2,281.0                                            | 2,319.7      | 2,319.7                                                                |                                                                               |                |
| Growth %, YoY             | 10.5                                                   | 5.6                                                 | 5.9                                                | 1.7          | 17                                                                     |                                                                               |                |
| Operating Income, Adj     | 774.9                                                  | 795.7                                               | 822.1                                              | 828.1        | 813.3                                                                  | 1,059.0                                                                       | 983.0          |
| Margin %                  | 37.9                                                   | 36.9                                                | 36.0                                               | 35.6         | 35.0                                                                   | 43.3                                                                          | 37.8           |
| Met Income, Adj           | 652.3                                                  | 667.0                                               | 616.9                                              | 620.0        | 620.0                                                                  | 696.8                                                                         | 757.9          |
| Margin 🖫                  | 31.9                                                   | 30.9                                                | 27.0                                               | 26.7         | 26:7                                                                   | 28.5                                                                          | 29.2           |
| Id FFO/Sh. Diluted        | 8.26                                                   | 8.45                                                | 8.81                                               | 9.18         | 9.18                                                                   | 9.81                                                                          | 10.37          |
| Growth 5, YoY             | 2.6                                                    | 2.3                                                 | 4.3                                                | 4.2          | 14,2                                                                   | 6.9                                                                           | 5.7            |
| Dividends per Share       | 5.40                                                   | 5.68                                                | 5.88                                               | 6.08         | 6.08                                                                   | 6.33                                                                          | 6.62           |
| Capital Expenditures      | -1,667.2                                               | -1,516.3                                            | -1,565.5                                           | -1,613.4     | -1,613.4                                                               | -87.6                                                                         | -115.5         |
| Capital Exp/FF0           | 1.47                                                   | 1.30                                                | 1.28                                               | 1.26         | 1.32                                                                   |                                                                               |                |
|                           | his period is the<br>8600 Brazil 5511<br>0 Singapore 6 | e first to inclu<br>2395 9000 Europe<br>5 6212 1000 | de accounting<br>44 20 7330 7500<br>9.5. 1 212 318 | SN 455149    | anges for oper<br>204 1210 Hong K<br>19ht 2020 Bloom<br>EST GMT-5:00 H | rating leases.<br>ong 852 2977 6000<br>berg Finance L.P.<br>706-2556-0 27-feb | -2020 11:05:30 |

The FA screen has a list of tabs just below the red bar at the top. Select 8) ESG (see below):

The ESG screen starts with an overview tab, which has disclosure scores for E, S and G (see below). You can also select 12) or 13) or 14) etc for more details on each of these components.

|        | US \$ F 126.397 -5                                                                                      | 833                                                             | N126                                                | . 35 / 126.45                                                | 5K 5                                                                    | ix1                                                                         |               |
|--------|----------------------------------------------------------------------------------------------------|-----------------------------------------------------------------|-----------------------------------------------------|--------------------------------------------------------------|-------------------------------------------------------------------------|-----------------------------------------------------------------------------|---------------|
|        | (1) At 10:47 d Vol 1,19                                                                                 | 0,006 0 130                                                     | 0.04P H 1                                           | 30.615P L                                                    | 125.02T                                                                 | Val 151.0                                                                   | 072M          |
|        | US Equity 90 Actions • 97)                                                                              | Export • 98) S                                                  | ettings                                             |                                                              |                                                                         | Financi                                                                     | al Analysis   |
| 39     | ADJ                                                                                                    | minute state                                                    | ASC 842                                             | Periods 10                                                   | Annuals                                                                 | Cur FR                                                                      | (USD) • 😜     |
| 1<br>1 | Key Stats 2 1/5 2 B/S 4 C/F                                                                             | 9 Ratios 6 S                                                    | The Event & D                                       | Como 10 ESG                                                  | Restore                                                                 | DD.                                                                         |               |
| In     | Millions of USD except Per Share                                                                        | 2014 Y                                                          | 2015 Y                                              | 2016 Y                                                       | 2017 Y                                                                  | 2018 Y                                                                      | 2019 Y++      |
| 12     | Months Ending                                                                                           | 1 12/31/2014                                                    | 12/31/2015                                          | 12/31/2016                                                   | 12/31/2017                                                              | 12/31/2018                                                                  | 12/31/2019    |
| L.     | ESG Disclosure Score                                                                                    | 33.47                                                           | 34.71                                               | 39.26                                                        | 40.08                                                                   | 42.15                                                                       |               |
|        | Environmental                                                                                           |                                                                 |                                                     |                                                              |                                                                         |                                                                             |               |
| 6      | Environmental Disclosure Score                                                                          | 27.13                                                           | 27.91                                               | 34.88                                                        | 34.11                                                                   | 35.66                                                                       | -             |
| a      | Total GHG Emissions                                                                                     | 415.5                                                           | 381.9                                               | 352.9                                                        | 310.5                                                                   | 310.0                                                                       | -             |
| 1.1    | Total Energy Consumption                                                                                | 1,777.7                                                         | 1,918.4                                             | 839.8                                                        | 800.9                                                                   | 802.1                                                                       | -             |
|        | Total Water Use                                                                                         |                                                                 |                                                     |                                                              | -                                                                       | 12,612.9                                                                    | -             |
| lat    | Total Waste                                                                                             | 780.6                                                           | 241.9                                               | 382.7                                                        | 362.2                                                                   | 454.2                                                                       | -             |
|        | Social                                                                                                  |                                                                 |                                                     |                                                              |                                                                         |                                                                             |               |
| (a)    | Social Disclosure Score                                                                                 | 19.30                                                           | 22.81                                               | 26.32                                                        | 31.58                                                                   | 36,84                                                                       | _             |
| i.i    | Number of Employees                                                                                     | 5,250                                                           | 5,393                                               | 5,393                                                        | 4,666                                                                   | 4,743                                                                       | 4,500         |
|        | % Employees Unionized                                                                                   |                                                                 |                                                     |                                                              | 0.00                                                                    | 0.00                                                                        | -             |
| 1      | % Women in Workforce                                                                                    | 51.17                                                           | 51.16                                               | 51.16                                                        | 49.70                                                                   | 50.13                                                                       | -             |
| ai.    | % Women in Mgt                                                                                          |                                                                 |                                                     |                                                              |                                                                         | 34.00                                                                       | -             |
|        |                                                                                                    |                                                                 |                                                     |                                                              |                                                                         |                                                                             |               |
| •      | Governance                                                                                              |                                                                 |                                                     |                                                              |                                                                         |                                                                             |               |
| • *    | Governance<br>C > > This period is<br>Australia 61 2 9777 8600 Brazil 1<br>Fapan 81 3 4565 8900 Singapo | 5 the first to incl<br>3511 2395 9000 Europ<br>are 65 6212 1000 | ude accountin<br>e 44 20 7330 750<br>V.S. 1 212 310 | 19 standard ch<br>20 Germiny 49 69<br>2000 Copy<br>SN 455149 | anges for ope<br>9204 1210 Hong H<br>right 2020 Bloom<br>EST GMT-5:00 H | rating leases.<br>ong 852 2977 600<br>berg Finance L.P<br>1706-2556-1 27-Fe | 0<br>6-2020 1 |